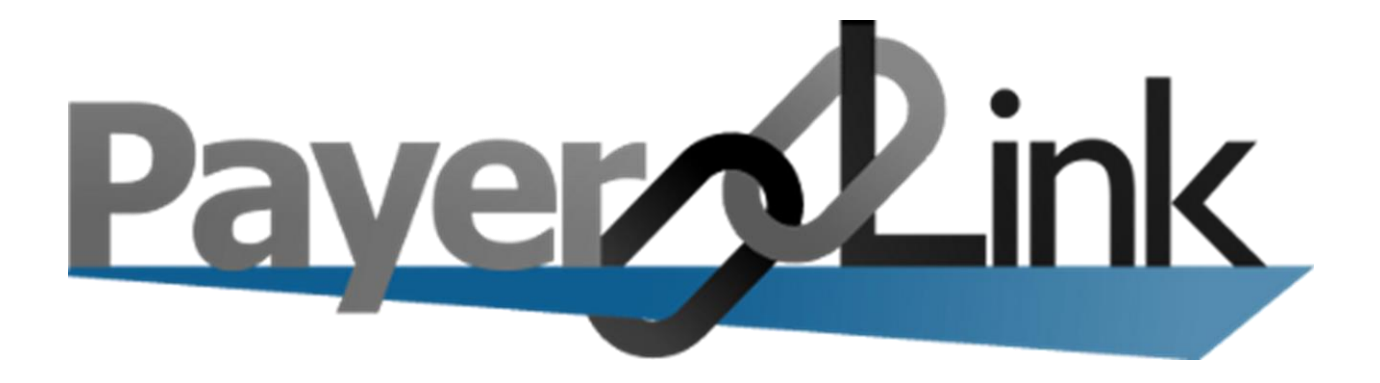

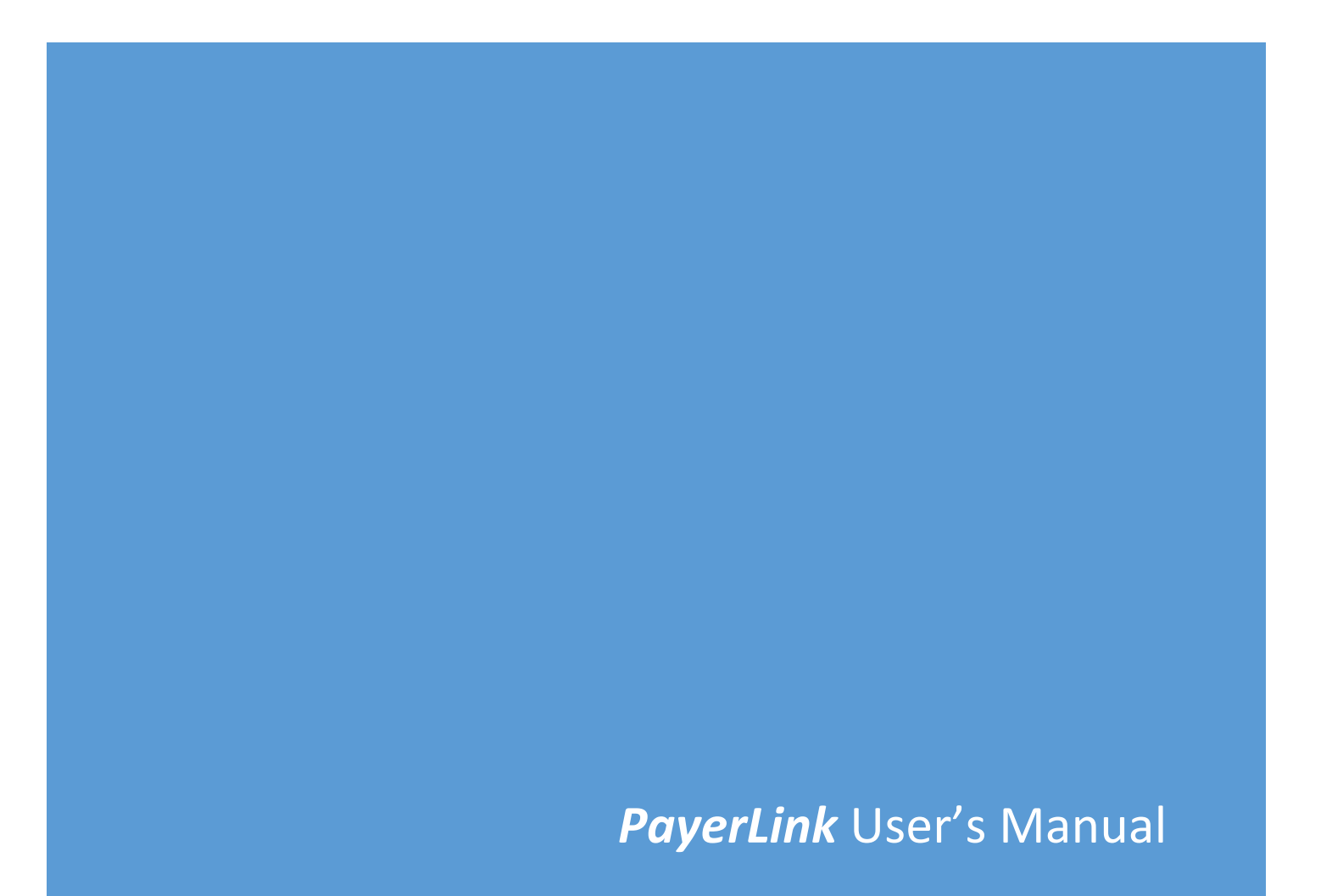

## **Table of Contents**

| About PayerLink                                    | 2  |
|----------------------------------------------------|----|
| Internet Settings                                  | 4  |
| Logging In                                         | 8  |
| DDE                                                | 9  |
| File Transfer                                      | 11 |
| Uploading Files                                    | 13 |
| Downloading/Viewing Response Files                 | 15 |
| Accessing Archived Files                           | 17 |
| Transaction Log                                    | 18 |
| Eligibility                                        | 19 |
| Viewing Previous Eligibility Responses             | 22 |
| Status Types                                       | 23 |
| Printing, Saving and Viewing Eligibility Responses | 24 |
| Account Options                                    | 33 |
| Reset Password                                     | 34 |
| Logging Out                                        | 36 |

# <u>About PayerLink</u>

**PayerLink** provides connectivity to CMS systems including, FISS/DDE for Part A providers, PPTN for Part B providers, VIPS for DME providers, HETS for Medicare eligibility, and EDI for transfer of electronic claim files (837) and remittance files (835).

FISS/DDE or Direct Data Entry, PPTN and VIPS are terms associated with the access of CMS claim data by healthcare providers. Claim data submitted to Medicare contractors is posted nightly to update the Common Working File (CWF). This centralized CMS file system includes a collection of all Medicare claims for the entire country.

Once in the CMS system if you have questions on how to use DDE, PPTN or VIPS, refer to your Medicare Contractor.

Medicare Contractors maintain user manuals for the FISS/DDE, PPTN and VIPS systems and are available for download from their websites:

#### Palmetto

• J1 Part A, J1 Part B, J11 HH & H, J11 Part A, J11 Part B http://www.palmettogba.com/palmetto/palmetto.nsf/SiteHome?ReadForm

#### <u>NGS</u>

• J6 Part A, J6 Part B J6 HH & H, J13 Part A, J13 Part B, JB DME http://www.ngsmedicare.com/wps/portal/ngsmedicare

#### <u>CGS</u>

• J15 Part A, J15 Part B, J15 HH & H, JC DME http://www.cgsmedicare.com/Medicare.html

#### <u>Novitas</u>

• JH Part A, JH Part B, J4WPS Legacy Part A, J12 Part A, J12 Part B https://www.novitas-solutions.com/

#### <u>WPS</u>

• J5 Part A, J5 Part B, J8 Part A, J8 Part B, Legacy Part B for IL, MN & WI http://www.wpsmedicare.com/index.shtml

#### <u>NHIC</u>

• J14 Part A, J14 Part B, J14 HH & H, JA DME http://www.medicarenhic.com/

#### <u>Noridian</u>

• JE Part A, JE Part B, JF Part A, JF Part B, JD DME https://www.noridianmedicare.com/

#### <u>Cahaba</u>

• J10 Part A, J10 Part B https://www.cahabagba.com/

#### FCSO, Inc.

• J9 Part A, J9 Part B http://medicare.fcso.com/

HETS or HIPAA Eligibility Transaction System is a real time eligibility inquiry system developed by Centers for Medicare & Medicaid Services (CMS). HETS is updated each night by the Common Working File (CWF) so it contains billing data collected through the previous day. This system uses the HIPAA 270/271 transaction to respond to eligibility verification and benefit inquiries.

HETS includes data for specific services such as home health and hospice as well as general Medicare eligibility information. This data can be used to make detailed reports displaying a patient's prior billing history including providers they have seen and secondary/Part D coverage.

## **Internet Settings**

**Payerlink** may be accessed through any browser. Below are the instructions for Internet Explorer settings. The settings must be configured before accessing **Payerlink**.

To configure settings for **PayerLink**:

\*From the internet browser go to Tools/Internet options

| ternet Options                                        | 2                                              |
|-------------------------------------------------------|------------------------------------------------|
| General Security Privacy                              | Content Connections Programs Advanced          |
| Select a zone to view or ch                           | hanne an trihy sena os                         |
|                                                       |                                                |
| <b>S</b>                                              |                                                |
| Internet Local intr                                   | and Inusted sites Restricted sites             |
| Trusted sites                                         | Stes                                           |
| This zone contain<br>trust not to dama<br>your files. | age your computer or                           |
| Security level for this zo                            | ne                                             |
| Custom                                                |                                                |
| Custom se                                             | ttings.<br>In the settings, click Custom level |
| - To use th                                           | e recommended settings, click Default level.   |
|                                                       |                                                |
|                                                       |                                                |
|                                                       | Custom level Default level                     |
|                                                       | Reset all zones to default level               |
|                                                       |                                                |
|                                                       |                                                |
|                                                       | OK Cancel Acoly                                |

\*Click the **Security Tab.** 

\*Click Trusted Sites (a green check mark should appear)

\*Click the **Default Level** button. The following window will appear.

|             | options   | ь.<br>Б                                                                                                    |                                                                             |                                                                              |                                                 |          |
|-------------|-----------|----------------------------------------------------------------------------------------------------|-----------------------------------------------------------------------------|------------------------------------------------------------------------------|-------------------------------------------------|----------|
| General     | Security  | Privacy                                                                                                    | Content                                                                     | Connections                                                                  | Programs                                        | Advanced |
| Select a    | zone to v | riew or cha                                                                                                    | ange secur                                                                  | ity settings.                                                                | 0                                               |          |
| Inte        | rnet I    | .ocal intra                                                                                                    | net Trust                                                                   | ed sites Re                                                                  | stricted<br>sites                               | _        |
|             | Truste    | d sites                                                                                                    |                                                                             | 1                                                                            | C sh                                            | -        |
| -Se - Allow | your file | s.<br>for this zone<br>for this zone<br>lium-low<br>Appropriat<br>itranet)<br>Most conte<br>Josigned A<br>Same as M | e<br>one: All<br>te for webs<br>ent will be r<br>ActiveX cor<br>ledium leve | iites on your lo<br>run without pro<br>strols will not be<br>el without prom | cal network<br>mpting you<br>e downloade<br>pts | sd       |
| C           | /         |                                                                                                    | Cus                                                                         | tom level                                                                    | Default                                         | level    |

\*Slide the slider bar on the left to Medium-low.

\*Click the **Sites** button.

\*Type <u>http://payerlink.com</u> in the 'Add this website to the zone' box

| Trusted sites                                                                                     | <b>×</b>                |
|---------------------------------------------------------------------------------------------------|-------------------------|
| You can add and remove websites from this zo<br>in this zone will use the zone's security setting | one. All websites<br>s. |
| Add this website to the zone:                                                                     |                         |
| http://payerlink.com                                                                              | Add                     |
| Websites:                                                                                         | Remove                  |
|                                                                                                   |                         |
|                                                                                                   |                         |
| Require server verification (https:) for all sites in the                                         | s zone                  |
|                                                                                                   |                         |
|                                                                                                   | Close                   |
|                                                                                                   |                         |

\* Be sure that the **Require server verfication** check is **unchecked**.

\*Click **Add** to add the site to the Trusted sites list.

\*Click Close.

\*Click the **Privacy** tab in the **Internet Options** window.

\*In the **Pop-up Blocker** section click on the **Settings** button if it is enabled.

| General | Security                         | Privacy                                                                   | Content                                               | Connections                                                           | Programs                   | Advanced        |
|---------|----------------------------------|---------------------------------------------------------------------------|-------------------------------------------------------|-----------------------------------------------------------------------|----------------------------|-----------------|
| Setting | Select<br>Medi<br>Bk<br>Bk<br>Bk | a setting<br>um<br>ocks third-<br>acy policy<br>ocks third-<br>used to co | for the Inte<br>party cook<br>party cook<br>ntact you | ernet zone.<br>ies that do not<br>ies that save ir<br>without your e: | have a com<br>oformation t | pact<br>hat can |
| Pop-up  | ites<br>Blocker -                | Import most po                                                            | port                                                  | Advanced                                                              | ur implicit co             | fault           |
| InPriva | appear<br>Tur<br>te<br>Do        | ring.<br>n on Pop-<br>not collect                                         | up Blocker<br>t data for t                            | use by InPrivat                                                       | e Filtering                |                 |
|         | <b>I</b> Diss<br>sta             | able toolb<br>rts                                                         | ars and ex                                            | tensions when                                                         | InPrivate Br               | owsing          |

\*In the **Pop-up Blocker settings** window type\*.payerlink.com in the **Address of website to allow**:

| Pop-up Blocker Settings                                                                                                    | ×          |
|----------------------------------------------------------------------------------------------------|------------|
| Exceptions Pop-ups are currently blocked. You can allow pop-ups from websites by adding the site to the list below. Address of website to allow: | n specific |
| *.payerlink.com                                                                                                    | Add        |
|                                                                                                    | Remove all |
| Notifications and blocking level:<br>✓ Play a sound when a pop-up is blocked.<br>✓ Show Notification bar when a pop-up is blocked.               |            |
| Blocking level:<br>Medium: Block most automatic pop-ups                                                                                          | <b></b>    |
| Learn more about Pop-up Blocker                                                                                                    | Close      |

\*Click Add, click Close

\* Also in the **Privacy** tab under **Settings**, click Sites to Allow cookies in **PayerLink** 

\*Type <u>https://www.payerlink.com</u> in the Address of website field

\*Click Allow

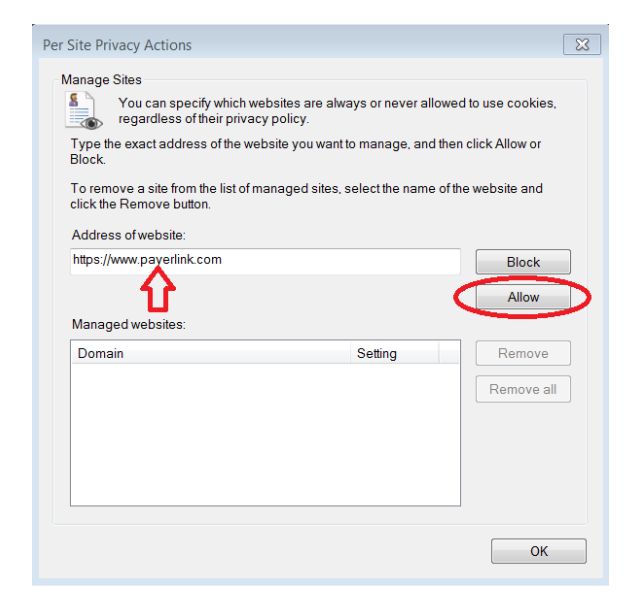

#### \*Click **OK**

\*In the internet Options window click **apply** 

\*Click **OK** to save all settings

\*You may proceed to login

## <u>Logging In</u>

To Login to **PayerLink** navigate to the web page:

https://www.payerlink.com/

| Login to your account       No account? Click here!         Email | Paver                 | <b>ink</b>              |   |
|-------------------------------------------------------------------|-----------------------|-------------------------|---|
| Login to your account     No account? Click here!       Email     | Edyci                 |                         | - |
| Email<br>Password                                                 | Login to your account | No account? Click here! |   |
| Password                                                          | Email                 |                         | _ |
|                                                                   | Password              |                         |   |

\*Type the Email and Password

\*Click Login.

\*The PayerLink main menu screen will appear

| <b>^</b> | Pay | ver 📌         | ink         | 0 | 0 | Û |
|----------|-----|---------------|-------------|---|---|---|
|          | DDE | File Transfer | Eligibility |   |   |   |
|          |     |               |             |   |   |   |

# <u>DDE</u>

To install the DDE software on your computer you must be an administrator for the computer or have an administrator login and install the software for you. If you do not have administrative rights to install software, you will receive the following message.

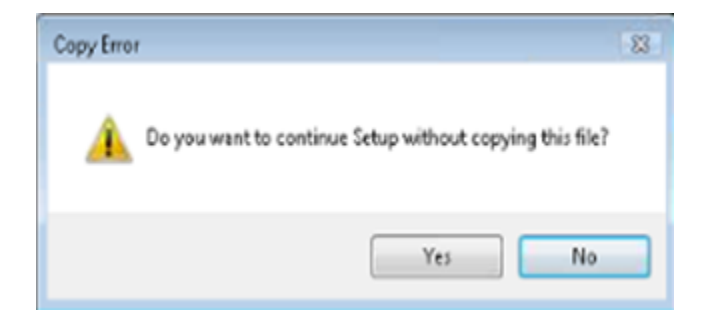

To Access and install DDE, on the main **PayerLink** screen click **DDE**.

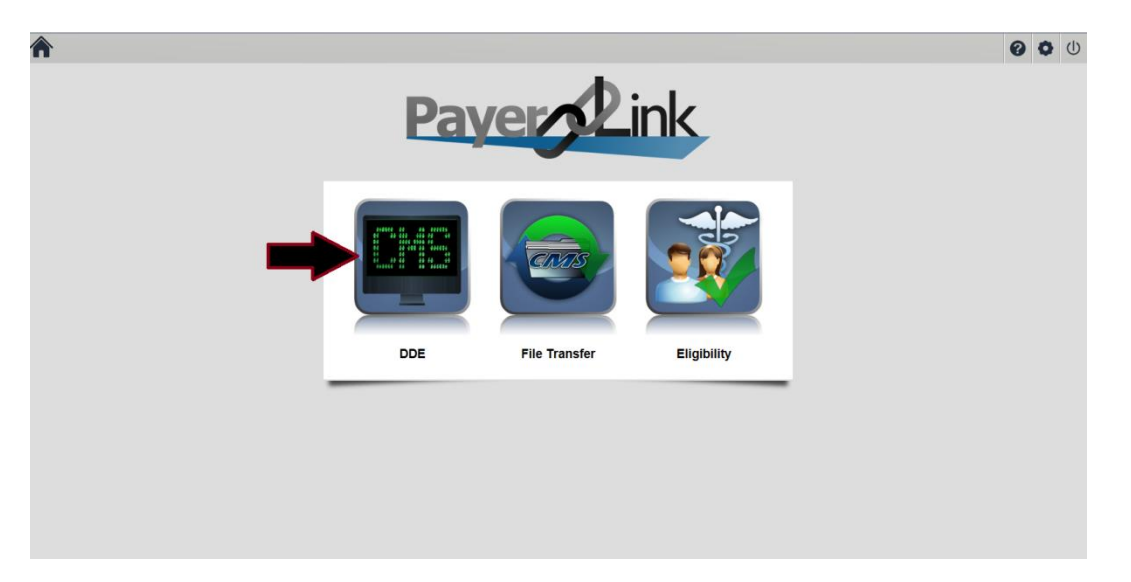

\*A pop-up security warning about installing software will appear. Click **Install** to continue access to DDE. This message will only appear one time.

| Internet Explorer - Security Warning                                      | : 🛛                                                                                                    |
|---------------------------------------------------------------------------|----------------------------------------------------------------------------------------------------|
| Do you want to install this software?                                     |                                                                                                    |
| Name: PtDownloader                                                        |                                                                                                    |
| Publisher: Encom Software                                                 |                                                                                                    |
| F More options                                                            | Install Don't Install                                                                                  |
| While files from the Internet can b<br>your computer. Only install softwa | e useful, this file type can potentially harm<br>re from publishers you trust. <u>What's the risk?</u> |

\*Wait as components are downloaded and installed (This could take several minutes depending on the internet connection speed.)

| 🛃 (A) TN3270 (158.73.213.27) * [T3MK00 | 77] - PowerTerm WebConnect HostView |               |            |                 |                                          | • •      |
|----------------------------------------|-------------------------------------|---------------|------------|-----------------|------------------------------------------|----------|
| File Edit Terminal Communication S     | essions Options                     |               |            |                 |                                          |          |
| 😬 👗 🗞 💼 🧔 🛎 💥                          |                                     |               |            |                 |                                          |          |
| C M S M S G 1 O                        | Centers For M                       | edicare & Me  | dicaid Ser | vices           |                                          |          |
|                                        | CDS En                              | terprise Data | a Center   |                 |                                          |          |
| CCCCCC                                 | CCCCC                               | <b>H</b> 1    | 4          | S S S S S S S S | \$ \$ \$ \$ \$ \$ \$ \$                  |          |
| сс                                     | сс                                  | мим мі        | H M        | SSS             | SSS                                      |          |
| сс                                     |                                     | мм мм мм      | мм         | SSS             | SSS                                      |          |
| СС                                     |                                     | мм мммм       | мм         | SSS             |                                          |          |
| сс                                     |                                     | мм ммм        | мм         | S S S S S S S S | \$ \$ \$ \$ \$ \$ \$ \$                  |          |
| СС                                     | м                                   | M M           | ММ         |                 | SSS                                      |          |
| СС                                     | мм                                  |               | ММ         |                 | SSS                                      |          |
| сс                                     | СС ММ                               |               | ММ         | SSS             | SSS                                      |          |
| 00000                                  | ссссс нн                            |               | мм         | S S S S S S S S | \$ \$ \$ \$ \$ \$ \$ \$ \$               |          |
| UNAUTHORIZED                           | ACCESS TOO TH                       | IS COMPUTER : | SYSTEM IS  | PROHIBITED      | BY LAW (REF. TITLE                       |          |
| 18 U.S.C. SE                           | CTION 1030). T                      | his is a CMS  | computer   | system and      | is provided for th                       | е        |
| processing o                           | f Official U.S                      | . Government  | informati  | on. All dat     | a contained herein                       |          |
| is owned by                            | CMS and, for t                      | he purpose o  | f protecti | ng the righ     | ts and property of                       |          |
| CMS, may be                            | monitored, int                      | ercepted, re  | corded, re | ad, copied,     | or captured in an                        | у        |
| manner and d                           | isclosed in an                      | y manner by   | authorized | personnel       | . If you are not                         |          |
| authorized a                           | ccess to this                       | system you mi | ust immedi | ately exit.     |                                          |          |
|                                        |                                     | 1 CDS         |            |                 |                                          |          |
|                                        |                                     | 2 H P         |            |                 |                                          |          |
|                                        |                                     | 3 BDC         |            |                 |                                          |          |
|                                        |                                     | 4 NONEDC      |            |                 |                                          |          |
|                                        |                                     | 5 ΗΡ ΤΡΧ      |            |                 |                                          |          |
| ТЗИК0077 — С                           | DS ENTER REQ                        | UEST ==>      |            |                 |                                          |          |
| м 🛚 📕                                  |                                     |               |            |                 | + 24/0                                   | 37       |
| F1 F2 3270 Display 24:37 Caps Wrap Ha  | F3 F4                               | F5 F6         | F7         | F8 F9           | Create ScreenCap Open ScreenCap Delete S | creerCap |

\*Select **1** For PGBA or **2** for all other Medicare Adminstrative Contractors.

The DDE system will only allow one user to be logged in at a time. If you attempt to login when another user is already logged in you will receive an error message.

Note: If windows Firewall is enabled, the Ericom terminal program for access will need to be enabled if notifed by windows. Click the **Windows Security Alert** button in the taskbar at the bottom of the screen and click **unblock** the window. This will remove any window Firewall notifications from poppong up in the future.

| 🕏 Wint                        | lows Sec                                      | urity Alert                                                                                                    | ×   |
|-------------------------------|-----------------------------------------------|----------------------------------------------------------------------------------------------------|-----|
| ۲                             | To help<br>come fo                            | protect your computes, Windows Firewall has block<br>stores of this program.                                                                                 | ted |
| Do you                        | want to I                                     | keep blocking this program?                                                                                                    |     |
|                               | Name<br>Publisher                             | PowerTerm WebConnect HostView<br>Unknown                                                                                                    |     |
|                               |                                               | Keep Blocking Unblock Ask Me Late                                                                                                    |     |
| Window<br>Internet<br>unblock | e Firewall h<br>or a netwo<br>2 <u>When a</u> | as blocked this program from accepting connections from the<br>k. If you recognize the program or trust the publisher, you can<br>hould I unblock a program? |     |

# <u>File Transfer</u>

File Transfer in **PayerLink** replaces the additional cost of using anther vendor to upload billing claims to your Medicare Adminstrative Contractor (MAC).

Files are transferred to and picked up from MAC's in **PayerLink** on an hourly schedule. Keep in mind if you create claim files (837) and upload them to **PayerLink**, they will be visible in the outbound folder until the scheduled hourly transfer. Likewise, inbound files (999, 277CA and 835) will not appear until the scheduled system refresh.

**999** response files should be received at the response file reciept time following the upload time as these files are typically processed quickly. **277CA** response files may take hours to a couple days to receive.

### **Submitter Numbers**

After entering your Submitter ID and password when requesting File Transfer, there will be a delay before File Transfer is activated. During this delay you will not be able to access File Transfer when clicking on the icon.

If your organization has multiple submitter ID numbers, after File Transfer is activated, you will need to enter the additional submitter ID numbers and corresponding passwords.

1. On the main screen click **File Transfer**.

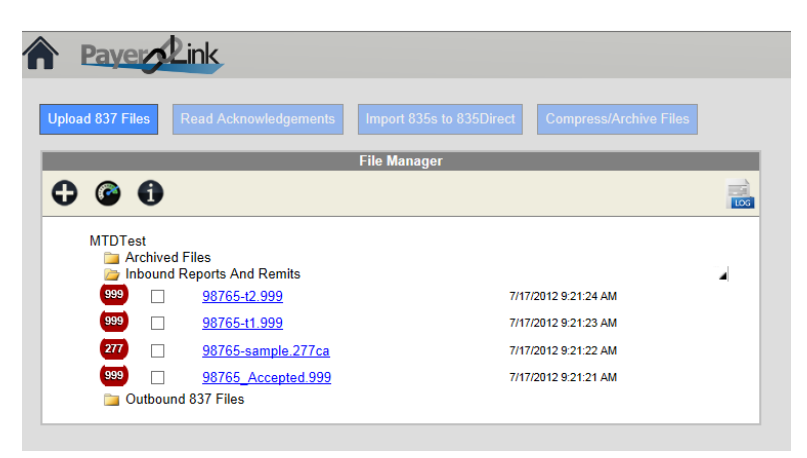

2. The File Manager screen will appear.

### 3. Click Add Submitter

4. Select the Medicare Administrative Contractor (MAC) **Receiver** the agency uses from the dropdown menu. 5. Enter the additonal MAC **Submitter ID** number.

6. The User Name will automatically be populated the Submitter ID when it is entered.

# \*\*\*Some MAC's use a different User Name vs. the Submitter ID. If so, type over the User Name

7. Enter your MAC submitter **Password** (the password obtained from the former file transfer vendor).

T

#### 8. Retype Password.

|                     |                  | <u>close</u>      |
|---------------------|------------------|-------------------|
| File Transfer - Rec | quest Activation | ו                 |
| Receiver            | CGS              | *                 |
| Submitter ID:       | 123456           | ż                 |
| User Name:          | 123456           | ×                 |
| Password:           | •••••            | ×                 |
| Retype Password:    | •••••            | *                 |
|                     |                  |                   |
|                     |                  | Save and Continue |
|                     |                  |                   |

\*Click **Save and Continue**.

#### \*You will automatically return to the main menu screen.

Repeat steps 1-9 for each additional submitter ID number.

# **Uploading Files**

File Transfer is available for electronic claims that have been processed in the 837 format or billing. Once claims have been processed you will be able to upload files to the MAC.

\*On the Main Screen click File Transfer.

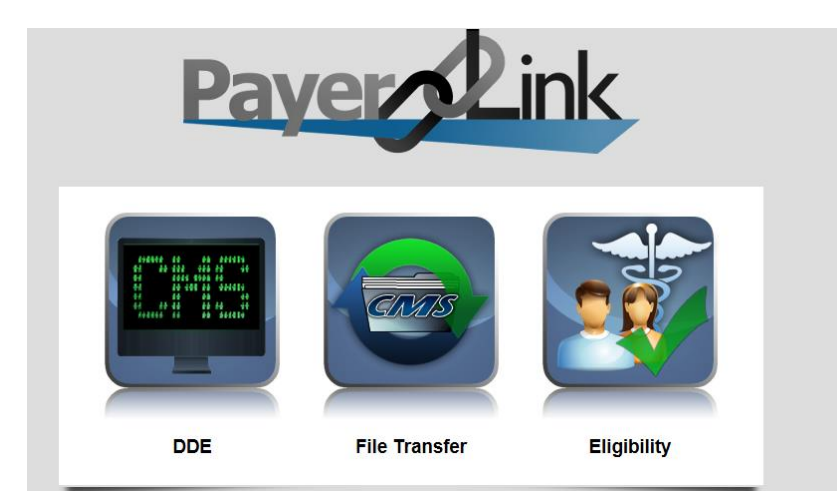

\*The File transfer Upload screen will appear

| Upload 837 Fil            | les í         | Read Acknowledgements                                                                         | Import 835s to 835Direct | Compress/Archive Files                                   |   |
|---------------------------|---------------|-----------------------------------------------------------------------------------------------|--------------------------|----------------------------------------------------------|---|
|                           |               |                                                                                               | File Manager             |                                                          |   |
|                           | 0             |                                                                                               |                          |                                                          |   |
| MTDTe                     | st<br>rchived | Files                                                                                         |                          |                                                          |   |
| 🧁 In                      | ibound F      | Reports And Remits                                                                            |                          |                                                          |   |
| 🧁 In<br>999               | ibound F      | Reports And Remits<br><u>98765-t2.999</u>                                                     | 7/17                     | /2012 9:21:24 AM                                         |   |
| 999<br>999                | ibound F      | Reports And Remits<br><u>98765-t2.999</u><br><u>98765-t1.999</u>                              | 7/17<br>7/17             | /2012 9:21:24 AM<br>/2012 9:21:23 AM                     | 4 |
| 🦻 In<br>999<br>999<br>277 | ibound F      | Reports And Remits<br><u>98765-t2.999</u><br><u>98765-t1.999</u><br><u>98765-sample.277ca</u> | 7/17<br>7/17<br>7/17     | /2012 9:21:24 AM<br>/2012 9:21:23 AM<br>/2012 9:21:22 AM | 4 |

\*Click Upload 837 files

\* A window will appear. Select the Submitter ID if you have more than one. Select the Claim Type. Click Browse to find the location where your **837 files** are stored.

| Submitter ID: MTDTest V<br>Claim Type: |             |  |  |  |
|----------------------------------------|-------------|--|--|--|
| Institutional O Profess                | sional      |  |  |  |
|                                        | Browse      |  |  |  |
|                                        | Upload File |  |  |  |
|                                        |             |  |  |  |
|                                        |             |  |  |  |

\*The 'Choose File to Upload' window will appear.

| <i> </i> Choose File to Upload | ł     |      |                                   |                   | ×                  |                   |            |
|--------------------------------|-------|------|-----------------------------------|-------------------|--------------------|-------------------|------------|
| G 🕞 🗸 🕨 Samp                   | ole F | iles | •                                 | Search Sample     | Files 🔎            |                   |            |
| Organize 👻 New 1               | olde  | er   |                                   | •==- <b>•</b>     |                    |                   |            |
| ☆ Favorites                    | ^     | I    | Name                              | Date modified     | Туре               |                   |            |
| 📃 Desktop                      |       |      | Sample-102-5-201308140236460304   | 8/28/2013 11:55 A | 837I File          |                   |            |
| 🐌 Downloads                    |       |      | 🖻 Sample-101-4-201308140229426139 | 8/28/2013 11:56 A | 837I File          |                   |            |
| laces 😓 Recent Places          |       |      | Sample-100-3-201308140227224290   | 8/28/2013 11:57 A | 837I File          |                   |            |
|                                |       |      | Sample-99-2-201308150933199236    | 8/28/2013 11:55 A | 837I File          |                   |            |
| Libraries                      | -     |      | Sample-98-1-201308150159381811    | 8/28/2013 11:55 A | 837I File          |                   |            |
| Documents                      | =     |      | 98765-t2.999                      | 8/28/2013 11:52 A | 999 File           |                   |            |
| I Music                        |       |      | 98765-t1.999                      | 8/28/2013 11:53 A | 999 File           |                   |            |
| Sector Pictures                |       |      |                                   |                   | 98765-sample.277ca | 8/28/2013 11:53 A | 277CA File |
| JUDE Videos                    |       |      | 98765_Accepted.999                | 8/28/2013 11:53 A | 999 File           |                   |            |
|                                |       |      | 98765_1116_ERA                    | 8/28/2013 11:53 A | 835 File           |                   |            |
| K Computer                     |       |      | 1_RSS120626112833.ACK             | 8/28/2013 11:53 A | ORIG File          |                   |            |
| 🔍 Network                      | Ŧ     | •    |                                   |                   | Þ                  |                   |            |
| File                           | nan   | ne:  | •                                 | All Files (*.*)   | -                  |                   |            |
|                                |       |      |                                   | Open              | Cancel             |                   |            |

\*Select the file that needs to be uploaded.

#### \*Click **Open**.

\*On the first Upload File window click **Upload File**.

\*Files will be placed in the outbound folder until the file transfer/update occurs .

## **Downloading Response Files**

Response files are automatically stored in **PayerLink**. 999 and 277CA files will not need to be downloaded unless you want to store a copy of the files on your hard drive. 835 files will not be able to be translated and viewed in **PayerLink**. They must be Downloaded and then Uploaded into another 835 translation software to become human readable. If you have 835Direct, you may import the file to 837Direct within **PayerLink**. Follow the steps below to download files:

- 1. Go to the Inbound Reports and Remits folder to see a list of all the response files.
- 2. Click the blue hyperlink for the file to be downloded.
- 3. A file Download window will appear. Click **Open** or **Save/Save As**.

# Viewing Response files

You have the ability to view the response files within PayerLink.

- 1. Go to the Inbound Reports and Remits folder to see the list of all response files.
- 2. Checkmark the box next to each file that needs to be viewed.

#### \*\*\*Only 277 and 999 files will be available for viewing. 835 files must first be downloaded. (see steps above for downloading 835 files.)

3. Click **Read Ackowledgements** to view the response files.

The 277CA files will appear as seen below. Rejected claims will appear in red shading, accepted response files will appear in a green shading.

| 1994 4 DUDUC JOUN                                                                                                    |
|----------------------------------------------------------------------------------------------------|
|                                                                                                    |
|                                                                                                    |
|                                                                                                    |
| Payer Claim Control #: MB-ICN                                                                                                  |
| (WQ) Accepted                                                                                                    |
| (A2) Acknowledgement/Acceptance into adjudication system-The claim/encounter has been accepted into the adjudication           |
| system.                                                                                                    |
| (20) Accepted for processing.                                                                                                  |
| 1234-5 - PUBLIC, JOHN                                                                                                    |
| Policy: 11111111F                                                                                                    |
| Date of service: 20090828                                                                                                    |
| Payer Claim Control #: MB-ICN                                                                                                  |
| (U) Rejected                                                                                                    |
| (A7) Acknowledgement/Rejected for Invalid Information - The claim/encounter has invalid information as specified in the Status |
| details and has been rejected.                                                                                                 |
| (504) Entity's Last Name. Note: This code requires use of an Entity Code.                                                      |
| (DN) Referring Provider                                                                                                    |
|                                                                                                    |
| (512) Length invalid for receiver's application system. Note: At least one other status code is required to identify the data  |
| element in error                                                                                                    |
|                                                                                                    |
|                                                                                                    |
|                                                                                                    |
| Date of service: 20090828                                                                                                    |
| Payer Claim Control #: MB-ICN                                                                                                  |
| (U) Rejected                                                                                                    |
| (A7) Acknowledgement/Rejected for Invalid Information - The claim/encounter has invalid information as specified in the Status |
| details and has been rejected.                                                                                                 |
| (504) Entity's Last Name. Note: This code requires use of an Entity Code.                                                      |
| (PR) Payer                                                                                                    |
|                                                                                                    |
| (511) Invalid character. Note: At least one other status code is required to identify the data element in error.               |

The 999 Claim Status accepted files will appear as shown below.

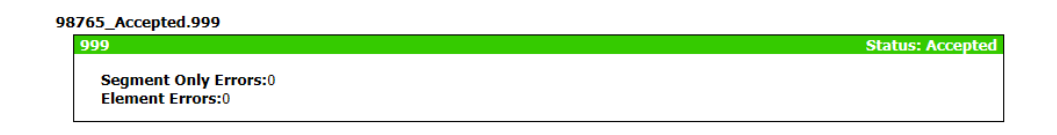

The 999 Claim Status rejected files will appear as shown below.

| 99                                        |                                                                                                    | Status: Reject |
|-------------------------------------------|----------------------------------------------------------------------------------------------------|----------------|
| Segment Only Errors:2<br>Element Errors:2 | Implementation dependent segment missing<br>Loop 2000 : HL @ line: 3<br>Invalid code value on Element #4 ("1") |                |
|                                           | Loop 2110 : EQ @ line: 11<br><u>Segment has data element errors</u><br>Loop 2000 : HL @ line: 5                |                |
|                                           | Required data element missing on Element #2<br><u>Implementation dependent 'not used' segment present</u>      |                |

**NOTE**: If you Double Click the inbound file itself from the File Manager screen without clicking the **Read Acknowledgement** button, the reponse file will open, however the format will not be readable. In order to read the response file you must click the **Read Acknowledgements** button.

# **Accessing Archived Files**

Response files are never deleted from **PayerLink.** They will remain as visible current files in the Inbound Reports and Remits folder for 10 days following the receipt of the response file. After 10 days the response files will automatically be archived and will be available for viewing in the Archived Files folder.

Additionally, response files may manually be archived by the user at any time during the 10 day period. To manually archive response files:

\*Check the box to the left of the file to archive

#### \*Click Compress/Archive Files.

\*A window will appear. If you do not want to compress the file, Leave the filename blank. Click **OK**.

| Compress and Archiv                                                                   | e Files                 |
|---------------------------------------------------------------------------------------|-------------------------|
| Filename**:                                                                           | ate.                    |
| Ok Cancel                                                                             | jep                     |
| **If you do not wish to save<br>to your local machine you do<br>to put in a filename. | these files<br>not have |

If you want to compress the file enter the filename and click **OK**.

## **Transaction Log**

To view files in the transactions log:

\*Click 📠 to the right of 'File Manager'.

| Jpload 837 | ed<br>Files                 | Read Acknowledgements       | Import 835s to 835Direct Compress/Archive Files |
|------------|-----------------------------|-----------------------------|-------------------------------------------------|
|            |                             |                             | File Manager                                    |
| 0          | 0                           |                             |                                                 |
| MTD        | Fest<br>Archived<br>Inbound | Files<br>Reports And Remits |                                                 |
| 999        |                             | <u>98765-t2.999</u>         | 7/17/2012 9:21:24 AM                            |
| 999        |                             | <u>98765-t1.999</u>         | 7/17/2012 9:21:23 AM                            |
|            |                             | 98765-sample.277ca          | 7/17/2012 9:21:22 AM                            |
| 277        |                             |                             |                                                 |

\*A Calendar will appear. Select the log date to view.

| Payer                                            |                |                        |     |               |               |      |       |      |    |    |
|--------------------------------------------------|----------------|------------------------|-----|---------------|---------------|------|-------|------|----|----|
| load 837 Files Read Acknowledgements Import 835s | s to 835Direct | Compress/Archive Files |     |               |               |      |       |      |    |    |
| File Manage                                      | er             |                        |     | Selec         | t Log         | g Da | te    | -    |    |    |
|                                                  |                |                        | LOG | Seleo<br>Subn | :t<br>nitter: |      | 98    | 8765 | `  | ~  |
| Log Date: 08/29                                  | /2013          |                        |     | 0             |               | Aug  | ust 2 | 2013 |    | 0  |
|                                                  |                |                        |     | Su            | Мо            | Ти   | We    | Th   | Fr | Sa |
|                                                  |                |                        |     |               |               |      |       | - 1  | 2  | 3  |
|                                                  |                |                        |     | 4             | 5             | 6    | 7     | 8    | 9  | 10 |
|                                                  |                |                        |     | 11            | 12            | 13   | 14    | 15   | 16 | 17 |
|                                                  |                |                        |     | 1             | 10            |      | 21    | 22   | 22 |    |
|                                                  |                |                        |     | 18            | 19            | 20   | 21    | 22   | 23 | 24 |

\*A list of transactions will appear if files were sent and received this date.

# <u>Eligibility</u>

**PayerLink** generates a 270 eligibility transaction request based off the patient information entered in the Eligibility inquiry screen. **PayerLink** then accesss CMS' HIPPA Eligibility Transaction System (HETS) which is available 24 hours a day, 7 days a week. CMS sends back a 271 Eligibility response file that **PayerLink** translates into an Eligibility report.

To access Eligibility:

\*On the main Payerlink screen click Eligibility.

\*The Eligibility inquiry screen will appear.

| Eligibility Inquiry                                                                                                    |                             |                  |  |  |
|----------------------------------------------------------------------------------------------------|-----------------------------|------------------|--|--|
|                                                                                                    | Name - HARRISON HOPE Direct | NPI - 1518914175 |  |  |
| Requesting Eligibility for: Alternate Method Dialysis, Blood Charges, Cardiac Rehabilitation, Home Health Care, Hospita, Hospital, Hospital - Inpatient, Hospital - Room and Board, Occupational<br>Therspy, Physical Medicine, Pulmanary Rehabilitation, Renal Supplies in the Home, Skilled Nursing Care, Speech Therapy, Durable Medical Equipment, Durable Medical Equipment Purchase, Durable<br>Medical Equipment Rental, Used Durable Medical Equipment |                             |                  |  |  |
| HICN/Member Id *                                                                                                    |                             |                  |  |  |
| Last Name *                                                                                                    | First Name                  | Date of Birth    |  |  |
| Date Type                                                                                                    | From                        | Thru             |  |  |
| Plan Date 🗸                                                                                                    | 5/29/2011                   | 12/29/2013       |  |  |
|                                                                                                    | Get Eligibility             |                  |  |  |

\*Type the **HICN/Member ID** (required field).

\*Type the Last Name, First Name, and the Date of Birth (two of these three fields are required).

\*The **Date Type, From, Thru, Code 1, Code 2** and **Code 3** fields are automatically set so that the maximum values/data are retrieved in the Eligibility response.

#### \*Click Eligibility

\*The eligibility response will appear in a new browser tab.

The **PayerLink** Eligibility module gives the user control over which Preventive Care codes and Service Type codes are used when requesting benefit inofrmation for selected services.

These code sets can be accessed from the **Eligibility Inquiry** page by clicking on the pencil icon **at** the top right of the screen. The following screen will appear.

|                                              | Eligibility Inquiry                                                              |  |  |  |
|----------------------------------------------|----------------------------------------------------------------------------------|--|--|--|
| Name - HARRISON HOPE Direct NPI - 1518914175 |                                                                                  |  |  |  |
|                                              |                                                                                  |  |  |  |
| Service Type Codes 🛛 🗎                       | Preventive Care Codes                                                            |  |  |  |
| 84: Abortion                                 | □ Initial Preventive Physical Examination (IPPE)                                 |  |  |  |
| 64: Acupuncture                              | G0402: Initial Preventive Physical Examination(IPPE)                             |  |  |  |
| 28: Adjunctive Dental Services               | G0403. EKG tracing for IPPE                                                      |  |  |  |
| 85: AIDS                                     | G0405: EKG interpret & report for IPPE                                           |  |  |  |
| 57: Air Transportation                       | Annual Wellness Visit (AWV)                                                      |  |  |  |
| AJ: Alcoholism                               | G0438: Initial visit<br>G0439: Subsequent visit                                  |  |  |  |
| GY: Allergy                                  |                                                                                  |  |  |  |
| 79: Allergy Testing                          | <ul> <li>UltraSound Screening for Abdominal Aortic<br/>Aneurysm (AAA)</li> </ul> |  |  |  |
| ✓ 15: Alternate Method Dialysis              | G0389: Ultrasound exam AAA screening                                             |  |  |  |
| □13: Ambulatory Service Center Facility      | Cardiovascular Screening Blood Tests                                             |  |  |  |
|                                              | 80061: Lipid panels<br>82465: Cholestrol                                         |  |  |  |
|                                              | 83718: Lipoprotein                                                               |  |  |  |
| Usr. Anestnesiologist                        | 84478: Triglycerides                                                             |  |  |  |

\*\*\*All Eligibility Inquires will be set with default Preventative Care codes and Service Type codes available in the 270 and 271 files unless otherwise changed by the user. Only codes being used in the inquiry will appear in the file.

\*Click 🙆 at the top right of the Eligibility Inquiry screen to modify the eligibility request (270).

\*To add codes, simply check the box next to the heading of the section of applicable codes to be added. To remove codes from inquiry, simply uncheck the box next to the heading of the section of applicable codes to be removed.

\*After adjustments are completed, click the save icon 📕 to continue.

\*A screen will appear allowing the user to review the changes made on the previous screen and 'Save' as shown below.

| C Eligibility Inquiry                                                                                                    |                                                                                                    |                     |  |  |  |
|----------------------------------------------------------------------------------------------------|----------------------------------------------------------------------------------------------------|---------------------|--|--|--|
| Name                                                                                                    | - HARRISON HOPE Direct NPI -                                                                                                    | 1518914175          |  |  |  |
| Save Preventive Codes                                                                                                    |                                                                                                    |                     |  |  |  |
| Current Preventive Codes:                                                                                                    | New Codes: None                                                                                                    | Removed Codes: None |  |  |  |
| <ul> <li>G0402, G0403, G0404, G0405</li> <li>G0438, G0439</li> <li>G0389</li> <li>80061, 82465, 83718, 84478</li> <li>82947, 82950, 82951</li> <li>G0123, G0143, G0144, G0145, G0147, G0148, P3000, Q0091</li> <li>G0101</li> <li>77057, G0202</li> <li>G0104, G0105, G0106, G0120, G0121, G0328, 82270</li> <li>G0102, G0103</li> <li>G0117, G0118</li> <li>90669, 90670, 90732</li> <li>G0445</li> <li>G0445</li> <li>G0447</li> </ul>                                                                                                    |                                                                                                    |                     |  |  |  |
| <b>⊗</b>                                                                                                    | Eligibility Inquiry                                                                                                    | 518914175           |  |  |  |
|                                                                                                    |                                                                                                    |                     |  |  |  |
|                                                                                                    | Save STC Codes                                                                                                    |                     |  |  |  |
| Current STC Codes:                                                                                                    | Newly Added STC Codes:                                                                                                    | Removed Codes: None |  |  |  |
| <ul> <li>15: Alternate Method Dialysis</li> <li>10: Blood Charges</li> <li>BG: Cardiac Rehabilitation</li> <li>DM: Durable Medical Equipment</li> <li>12: Durable Medical Equipment</li> <li>Purchase</li> <li>18: Durable Medical Equipment</li> <li>Rental</li> <li>42: Home Health Care</li> <li>45: Hospital</li> <li>48: Hospital - Inpatient</li> <li>49: Hospital - Room and Board</li> <li>AD: Occupational Therapy</li> <li>AE: Physical Medicine</li> <li>BF: Pulmanary Rehabilitation</li> <li>14: Renal Supplies in the Home</li> <li>AG: Skilled Nursing Care</li> <li>AF: Speech Therapy</li> <li>11: Used Durable Medical</li> </ul> | <ul> <li>84: Abortion</li> <li>64: Acupancture</li> <li>28: Adjunctive Dental Services</li> <li>85: AIDS</li> <li>57: Air Transportation</li> <li>AJ: Alcoholism</li> <li>GY: Allergy</li> <li>79: Allergy</li> <li>79: Allergy Testing</li> <li>13: Ambulatory Service Center<br/>Facility</li> <li>07: Anesthesia</li> <li>97: Anesthesiologist</li> </ul> |                     |  |  |  |

# \*\*\*Codes selected and saved now be the default codes for the selected customer for all future Eligibility requests.

\*After reviewing the updated information, and saving, you will be returned to the Eligibility home page.

## **Viewing Previous Eligibility Reports**

All previously requested Eligibility reponses may be viewed again.

To view previous Eligibility responses:

|                                          | Sector Sector |
|------------------------------------------|----------------------------------------------------------------------------------------------------|
| *On the Eligibility Inquiry screen click | Previous Responses                                                                                                    |

\*A list of previous responses will appear.

| Eligibility Manager |                       |               |           |                                                           |            |
|---------------------|-----------------------|---------------|-----------|-----------------------------------------------------------|------------|
| ×                   |                       |               |           |                                                           |            |
| Searc               | h by Member ID Searcl | n             | Selec     | by Status: CMS Report Succ                                | ess 💊      |
|                     |                       |               |           |                                                           |            |
|                     |                       |               |           | _                                                         |            |
|                     | Name                  | Date of Birth | Member ID | Timestamp                                                 |            |
| Sm                  | Name                  | Date of Birth | Member ID | Timestamp<br>8/20/2013 4:35:34 PM                         | <b>₽</b> 0 |
| Sm<br>Sm            | Name<br>A<br>A        | Date of Birth | Member ID | Timestamp<br>8/20/2013 4:35:34 PM<br>8/20/2013 4:35:26 PM |            |

\*Click Pon the row of the response file that you wish to view.

\*If the Previous Responses list is long, you can click the **Select by Status** drop-down menu to filter the list to show only the status types that you wish to view. (See below for additional information on Status Types.)

| Eligibility Manager        |                |               |           | E F                                                       | ٦      |   |
|----------------------------|----------------|---------------|-----------|-----------------------------------------------------------|--------|---|
| Search by Member ID Search |                | h             | Select    | by Status: CMS Report Succ                                | ess    | Ż |
|                            |                |               |           |                                                           |        |   |
|                            | Name           | Date of Birth | Member ID | Timestamp                                                 |        |   |
| Sm                         | Name<br>A      | Date of Birth | Member ID | Timestamp<br>8/20/2013 4:35:34 PM                         | P      | C |
| Sm<br>Sm                   | Name<br>A<br>A | Date of Birth | Member ID | Timestamp<br>8/20/2013 4:35:34 PM<br>8/20/2013 4:35:26 PM | Q<br>Q | 0 |

\*To go back to the Eligibility Inquiry screen click 🥨

## **Status Types**

Eligibility includes four response status types. These status types explain the type of response received, and allow you to filter previous responses by status.

The Four status types include:

\*CMS Report Success-Your Eligibility request was processed and sucessfully converted to a report.

**\*Eligibility Entry Error**- One of the pieces of data you entered about the patient does nto match what CMS has in the common working file.

\*Eligibility Transaction Error- No Eligibility 271 response was received due to an error from CMS.

**\*Failed CMS Report**-Your Eligibility request was received, but there was an error converting it to a readable report.

**\*Failed CMS Response-**Your Eligibility request was received from CMS, but there was an error retrieving the 271 response and no report was generated.

# <u>Printing Eligibility</u>

After you click Get Eligibility and the response appears on the screen you will have the ability to print the response.

\*After the response appears two icons will appear on the top right screen.

\*Click 👼

\*A print window will appear. Click Print.

## **Saving Eligibility**

After you click **Get Eligibility** and the response appears on the screen, you will have the ability to print the response.

To print the Eligibility response:

\*After the response appears two icons will appear on the top right of the screen.

\*Click 🗖.

\*Different browser versions will pop up various windows. You may need to click Save andor Open for the response to appear in a new tab.

\*Click

🟴 on the browser toolbar to print the report.

## **Viewing Eligibility Responses**

Eligibility responses that Do not contain errors will contain several categories of information if they are entered, including the following:

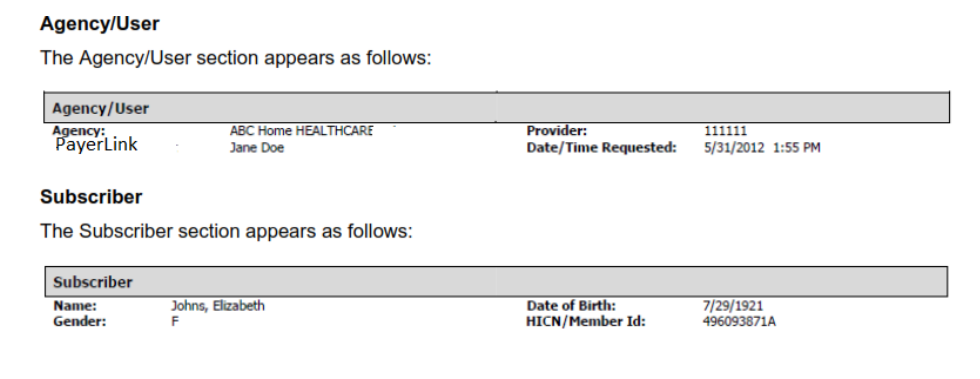

### <u>Eligibility</u>

The Eligibility section apears as follows:

| Eligibility                     |                        |                                   |
|---------------------------------|------------------------|-----------------------------------|
| Part A Effective Date:          | 7/1/1986               | Part A Termination Date:          |
| Part B Effective Date:          | 7/1/1986               | Part B Termination Date:          |
| Inactive Period Effective Date: |                        | Inactive Period Effective Date:   |
| Beneficiary Address Line 1:     | 1234 West Ozark Avenue | ESRD Benefit Desc. Svc Type Code: |
| Beneficiary Address Line 2:     |                        | ESRD Transplant DC Date:          |
| Beneficiary City:               | Ozark                  | ESRD Effective Date:              |
| Beneficiary State:              | MO                     |                                   |

| Report Item                        | Description                                                                                                    |
|------------------------------------|----------------------------------------------------------------------------------------------------|
| Part A Effective Date              | A date that indicates the start of eligibility for Medicare Part A benefits.                                                                                         |
| Part A Termination Date            | A date that indicates the termination of eligibility for Medicare<br>Part A Benefits. No date in this field means Medicare Part A<br>eligibility has not terminated. |
| Part B Effective Date              | A date that indicates the start of eligibility for Medicare Part B benefits.                                                                                         |
| Part B Termination Date            | A date that indicates the termination of eligibility for Medicare<br>Part B benefits. No date in this field means Medicare Part B<br>eligibility has not terminated. |
| Inactive Period Effective Date     | A date that indicates the start of an inactive period due to unlawful, deported, or incarcerated reasons.                                                            |
| Inactive Period Termination Date   | A date that indicates the end of an inactive period due to unlawful, deported, or incarcerated reasons.                                                              |
| Beneficiary Address Line 1, Line 2 | The address line of the subscriber (beneficiary), if available.                                                                                                    |
| Beneficiary City                   | The city of the subscriber (beneficiary), if available.                                                                                                    |
| Beneficiary State                  | The state of the subscriber (beneficiary), if available.                                                                                                    |
| Beneficiary Zip                    | The zip code of the subscriber (beneficiary), if available.                                                                                                    |
| ESRD Effective Date                | The date that indicates the start of eligibility for ESRD services.                                                                                                  |
| ESRD Benefit Desc. Svc Type Code   | The Type of Dialysis (14 or 15) services that are being rendered.                                                                                                    |
| ESRD Transplant DC Date            | The Date the Transplant services were discharged.                                                                                                    |

### **Deductible**

The Deductible section appears as follows:

| Deductible                                                                                                    |                       |                                                                                                    |              |
|----------------------------------------------------------------------------------------------------|-----------------------|----------------------------------------------------------------------------------------------------|--------------|
| Part B Deductible Year:                                                                                                    | 1/1/2012 - 12/31/2012 | Part B Remaining Deductible Amount:                                                                                               | \$0          |
| Blood Calendar year:                                                                                                    | 1/1/2012 - 12/31/2012 | Blood Number of Units Remaining:                                                                                                  | 3            |
| OT Cap Calendar year:                                                                                                    | 1/1/2012 - 12/31/2012 | OT Cap Remaining Amount:                                                                                                    | \$1880       |
| PT & ST Cap Calendar year:                                                                                                    | 1/1/2012 - 12/31/2012 | PT & ST Cap Remaining Amount:                                                                                                    | \$1880       |
| Pulmonary Rehab. Sessions Remaining (T):                                                                                         | 72                    | Pulmonary Rehab. Sessions Remaining (P):                                                                                          | 72           |
| Cardiac Rehab. Sessions Remaining (T):                                                                                           | 0                     | Cardiac Rehab. Sessions Remaining (P):                                                                                            | 0            |
| Int. Cardiac Rehab. Sessions Remaining (T)                                                                                       | :0                    | Int. Cardiac Rehab. Sessions Remaining (P):                                                                                       | 0            |
| Pulmonary Rehab. Sessions Remaining (T):<br>Cardiac Rehab. Sessions Remaining (T):<br>Int. Cardiac Rehab. Sessions Remaining (T) | 72<br>0<br>:0         | Pulmonary Rehab. Sessions Remaining (P):<br>Cardiac Rehab. Sessions Remaining (P):<br>Int. Cardiac Rehab. Sessions Remaining (P): | 72<br>0<br>0 |

## Report Item Description

| Part B Deductible Year                        | The calendar year associated with the remaining deductible amount.                                |
|-----------------------------------------------|---------------------------------------------------------------------------------------------------|
| Part B Remaining Deductible<br>Amount         | Medicare Part B remaining deductible amount associated with the calendar year indicated.          |
| Blood Calendar Year                           | The calendar year associated with the remaining deductible amount.                                |
| Blood Number of Units Remaining               | The Blood Deductible units remaining associated with the calendar year indicated.                 |
| OT Cap Calendar Year                          | The calendar year associated with the remaining capitation amount.                                |
| OT Cap Remaining Amount                       | Occupational Therapy remaining amount associated with the calendar year indicated.                |
| PT & ST Cap Calendar Year                     | The calendar year associated with the remaining capitation amount.                                |
| PT & ST Cap Remaining Amount                  | Physical and Speech Therapy remaining amount associated with the calendar year indicated.         |
| Pulmonary Rehab. Sessions<br>Remaining (T)    | The number of Pulmonary Rehabilitation sessions remaining for the Technical Component.            |
| Pulmonary Rehab. Sessions<br>Remaining (P)    | The number of Pulmonary Rehabilitation sessions remaining for the Professional Component.         |
| Cardiac Rehab. Sessions Remaining<br>(T)      | The number of Cardiac Rehabilitation sessions remaining for the Technical Component.              |
| Cardiac Rehab. Session Remaining<br>(P)       | The number of Cardiac Rehabilitation sessions remaining for the Professional Component.           |
| Int. Cardiac Rehab. Sessions<br>Remaining (T) | The number of Intensive Cardiac Rehabilitation sessions remaining for the Technical Component.    |
| Int. Cardiac Rehab. Sessions<br>Remaining (P) | The number of Intensive Cardiac Rehabilitation sessions remaining for the Professional Component. |

### **Preventative**

The Preventative section contains all prevetative care and appears as follows:

| Preventative                                                                               |                                                                                                    |
|--------------------------------------------------------------------------------------------|----------------------------------------------------------------------------------------------------|
| Smoking Cessation Sessions Remaining: 8                                                    | Smoking Cessation Next Session Date:                                                                                                    |
| Prev. HCPCS Code<br>G0439-Annual Wellness Visit (AWV)<br>G0438-Annual Wellness Visit (AWV) | Prev. Next Professional Date         Prev. Next Technical Date           1/1/2011         1/1/2011           1/1/2011         1/1/2011         |
| Report Item                                                                                | Description                                                                                                    |
| Smoking Cessation Sessions<br>Remaining                                                    | Number of Smoking/Tobacco Cessation Counseling Sessions remaining for a subscriber.                                                            |
| Smoking Cessation Next Session<br>Date                                                     | The next available begin date for Smoking/Tobacco Cessation<br>Counseling Session program if there are no sessions in their<br>current period. |
| Prev. HCPCS Code                                                                           | A Healthcare Common Procedure Coding System (HCPCS) code.                                                                                      |
| Prev. Next Professional Date                                                               | The date a subscriber is next eligible for professional services associated with the indicated HCPCS code.                                     |
| Prev. Next Technical Date                                                                  | The date a subscriber is next eligible for technical services associated with the indicated HCPCS code.                                        |

### Plan Coverage

The Plan Coverage section appears as follows:

| Plan Coverage                                                                              |                                                                                                    |                     |                                                               |                                                                                                    |
|--------------------------------------------------------------------------------------------|----------------------------------------------------------------------------------------------------|---------------------|---------------------------------------------------------------|----------------------------------------------------------------------------------------------------|
| Enrollment Date :<br>Type:<br>Name<br>Address Line 1<br>Address Line 2:<br>City:<br>State: | 1/1/2012<br>Preferred Provider Organiz<br>Humana Insurance Compa<br>1100 Insurance Blvd.<br>St. Louis<br>MO | tation (PPO)<br>iny | Term Date:<br>Option:<br>ID:<br>Telephone:<br>Zip:<br>Website | MCO Bill Option Code C<br>H0939 879<br>2120C, N402, (Hower 148)<br>697586384<br>www.humana-medicare.com |
| Report Item                                                                                |                                                                                                    | Description         |                                                               |                                                                                                    |
| Enrollment Date                                                                            |                                                                                                    | The date tha        | t indicatos the                                               | start of oprollmont to the soverage                                                                     |
|                                                                                            |                                                                                                    | plan.               |                                                               | start of enrollment to the coverage                                                                     |

|                   | <ul> <li>HM — Health Maintenance Organization Medicare Non Risk</li> <li>HN — Health Maintenance Organization Medicare Risk</li> <li>IN — Indemnity</li> <li>PR — Preferred Provider Organization</li> <li>PS — Point of Service</li> <li>Part D — Pharmacy</li> </ul> |
|-------------------|----------------------------------------------------------------------------------------------------|
| Name              | A descriptive name of the beneficiary's insurance coverage organization.                                                                                                    |
| Address Line 1, 2 | The Coverage Plan's Address lines.                                                                                                    |
| City              | The Coverage Plan's City Address.                                                                                                    |

| State     | The Coverage Plan's State Address.                                                                                                    |
|-----------|----------------------------------------------------------------------------------------------------|
| Term Date | The date that indicates the termination of enrollment to the coverage. No date in this field means the plan enrollment has not terminated.                         |
| Option    | The bill option code of the Plan Type. This field only applies to<br>plan types HM, HN, IN, PPO, and PS. This field will not be<br>displayed for Part D plan type. |
| ID        | The contract number followed by the plan number (if on file).                                                                                                    |
| Telephone | The Coverage Plan's Contract Telephone Number (if on file) displayed as XXX-XXX-XXXX.                                                                              |
| Zip       | The Coverage Plan's Zip Code.                                                                                                    |
| Website   | Contract Plan's website address that will provide information on the subscriber's insurance.                                                                       |

### **Medicare Secondary Payer**

The Meidcare Secondary Payer section will contain Secondary Payer information if there is any entered and appears as follows:

| Address Line 1:<br>Address Line 2:<br>City:<br>State:<br>Zip:                                                                                                    |
|----------------------------------------------------------------------------------------------------|
| Description                                                                                                    |
| The date that indicates the start of the primary insurer's coverage.                                                                                                    |
| The date that indicates the termination of the primary insurer's coverage. No date in this field means primary insurance coverage has not terminated.                                                                                                    |
| The name of the insurance company.                                                                                                    |
| The primary insuring organization's policy number for the Medicare beneficiary.                                                                                                    |
| The type code and description of the Primary Insurance Plan:                                                                                                    |
| 12 — Medicare Secondary Working Aged Beneficiary or spouse                                                                                                    |
| <ul> <li>with Employer group health plan</li> <li>13 — Medicare Secondary End Stage Renal Disease</li> <li>Beneficiary in the 12 month coordination period with and</li> <li>Employer group health plan</li> <li>14 — Medicare Secondary No-Fault insurance including auto is primary</li> <li>15 — Medicare Secondary Workers Compensation</li> <li>16 — Medicare Secondary Public Health Service or other</li> <li>Federal Agency</li> <li>41 — Medicare Secondary Black Lung</li> <li>42 — Medicare Secondary Disabled Beneficiary under age 65</li> <li>with Large Group Health Plan</li> <li>47 — Medicare Secondary other liability insurance is primary</li> <li>WC — Workers Compensation Medicare Set aside arrangement.</li> </ul> |
| The address Line of the insurance company.                                                                                                    |
| The city of the insurance company.                                                                                                    |
| The state of the insurance company.                                                                                                    |
| The Zip Code of the insurance company.                                                                                                    |
|                                                                                                    |

### **Home Health Certification**

The Home Health Certifiation section appears as follows:

| Home Health Certification<br>Certification: G0180<br>Re-Certification: G0179 | Certification Date: 1/4/2011<br>Re-Certification Date: 2/28/2012                           |
|------------------------------------------------------------------------------|--------------------------------------------------------------------------------------------|
| Report Item                                                                  | Description                                                                                |
| Certification                                                                | The HCPCS code used when the subscriber became certified for home health care services.    |
| Certification Date                                                           | The date the subscriber was certified to receive home health care services.                |
| Re-Certification                                                             | The HCPCS code used when the Beneficiary became recertified for home health care services. |
| Re-Certification Date                                                        | The date the beneficiary was recertified to receive home health                            |
|                                                                              | care services.                                                                             |

### **Home Health**

The Home Health section appears as follows:

| Home Health                                  | 1                                         |            |                         |                                             |                                        |                                       |                                        |
|----------------------------------------------|-------------------------------------------|------------|-------------------------|---------------------------------------------|----------------------------------------|---------------------------------------|----------------------------------------|
| <u>Start Date</u><br>2/28/2012<br>12/30/2011 | <u>End Date</u><br>4/27/2012<br>2/27/2012 | DOEBA Date | DOLBA Date<br>2/27/2012 | <u>Provider #</u><br>135968456<br>135968456 | <u>Provider Name</u><br>other<br>other | <u>Contractor #</u><br>44697<br>44697 | <u>Contractor Name</u><br>PGBA<br>PGBA |
| Report Iten                                  | n                                         |            | Descrip                 | tion                                        |                                        |                                       |                                        |
| Start Date                                   |                                           |            | The date                | e the 60-day                                | Home Health                            | episode peri                          | od started.                            |
| End Date                                     |                                           |            | The date                | e that the Ho                               | ome Health ep                          | isode termina                         | ated.                                  |
| DOEBA Dat                                    | te                                        |            | The date                | e of earliest l                             | billing activity                       | for spell of illr                     | ness.                                  |
| DOLBA Dat                                    | te                                        |            | The date                | e of latest bil                             | ling activity fo                       | r spell of illne                      | SS.                                    |
| Provider #                                   |                                           |            | Provider<br>Provider    | name and r<br>name is not                   | number, will sl<br>t available.        | how only the                          | NPI if the                             |
| Contractor #                                 | #                                         |            | A displa                | y of the Con                                | tractor numbe                          | r.                                    |                                        |
| Contractor I                                 | Name                                      |            | A displa                | y of the Con                                | tractor name.                          |                                       |                                        |

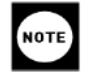

If DOEBA and DOLBA dates are not available in the 271 Eligibility file retrieved, they will not be listed on the report. It is possible to have PPS period information with no DOEBA and DOLBA information.

### **Hospice**

| Hospice                  |                                           |                                          |                                      |                                                                                           |
|--------------------------|-------------------------------------------|------------------------------------------|--------------------------------------|-------------------------------------------------------------------------------------------|
| Benefit Period<br>2<br>1 | <u>Start Date</u><br>5/5/2010<br>2/3/2010 | <u>Term Date</u><br>8/2/2010<br>5/4/2010 | Provider #<br>968365789<br>968365789 | Revocation Code<br>1 Revoked by notice of revocation<br>1 Revoked by notice of revocation |
| Report Item              |                                           | Description                              |                                      |                                                                                           |
| Benefit Period           |                                           | The number of                            | of the Benefit Peri                  | od.                                                                                       |
|                          |                                           |                                          |                                      |                                                                                           |
| Start Date               |                                           |                                          |                                      |                                                                                           |

TheHospice section appears as follows:

| Start Date      | The start date of a subscriber's elected period of Hospice coverage.                                                                                                    |
|-----------------|----------------------------------------------------------------------------------------------------|
| Term Date       | The termination date of a beneficiary's elected Hospice coverage. No date in this filed means the beneficiary's elected period of Hospice coverage has not terminated.                     |
| Provider #      | Provider name and number, will show only the NPI if the Provider name is not available.                                                                                                    |
| Revocation Code | Code indicating whether hospice coverage was terminated or<br>not. "0" indicates continuing hospice coverage. "1", "2", or "3"<br>indicates the hospice coverage was terminated (revoked). |

### No Data Available

If No Data is available for a section, the section will appear as follows:

## Medicare Secondary Payer

No Medicare Secondary Payer data available

# Account Options

After logging in with the default password for the first time the password and security question will need to be changed.

To change the account settings:

\*On the main **PayerLink** screen click the account Options/Settings icon at the top right of the screen and click My Account.

|                         |                           |                                        | X |
|-------------------------|---------------------------|----------------------------------------|---|
| Update Password         | My Account                |                                        |   |
| Old Password            |                           |                                        |   |
| New Password<br>Confirm | 6-character minimum: 1-le | tter 1-number required; case sensitive |   |
| Security Question       | What is your favori       | te sports team?                        | ~ |
| Security Answer         | cubs                      |                                        |   |
| Update                  |                           |                                        |   |

\*Type the Old Password

\*Type the New Password

\*Confirm New Password

\*Select a new Security Question

\*Type a new Security Answer

\*Click Update

## **Reset Password**

If you forget your password you can request to have the password reset.

To request a password reset:

\*From the Login page at <a href="https://www.payerlink.com/">https://www.payerlink.com/</a>; Click Recover your password

| Pave                  | Link                    |
|-----------------------|-------------------------|
|                       |                         |
| Login to your account | No account? Click here! |
| Email                 |                         |
| Password              |                         |
| Login or recove       | er your password        |

#### \*Type you **Email** Address

#### \*Click Submit

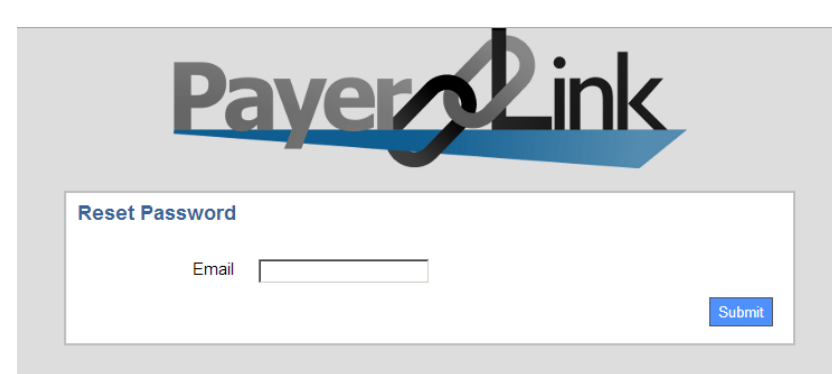

\*A screen will appear requesting you to Answer Security Question

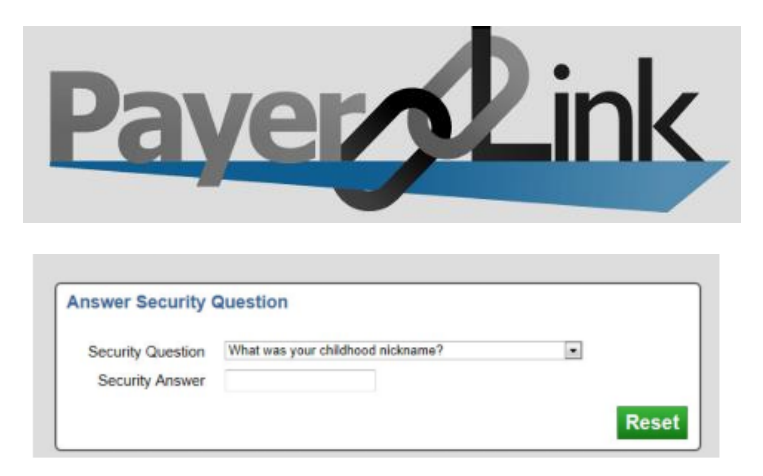

\*Select the **Security Question** from the drop-down menu.

\*Enter your Security Answer.

#### \*Click Reset.

You will receive an email similar to the message below notifying you that your password has been reset.

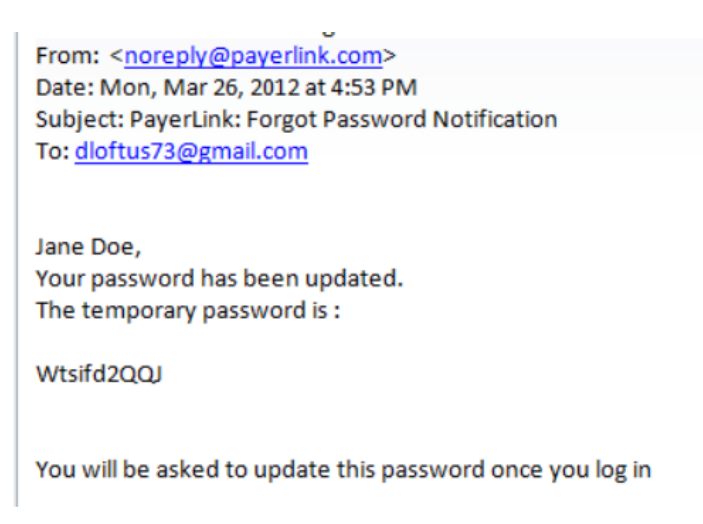

You will need to change the password after you login

## **Logging Out**

To log out from the CMS System:

#### \*Click File/Exit

To Log out of PayerLink

\*Click the logout icon dat the top of the right of the screen.

After you logout the following window will appear notifying you that you have successful logged out.

| Pay             |                | Link                    |
|-----------------|----------------|-------------------------|
| Login to your a | ccount         | No account? Click here! |
| Password        |                |                         |
| Login           | or recover you | ır password             |